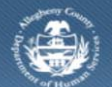

Department of Human Services Allegheny County, Pennsylvania

## Jail Collaborative– Provider Batterers Intervention Program Outcome

If a Provider is providing Batterers Intervention Program services to a Jail Client, they complete the *Batterers Intervention Program Outcome and Measures* screen in the Jail Collaborative application.

Completing the Batterers Intervention Program Outcome and Measure screen

| Departmen<br>Allegheny C                                             | nt of Human Services<br><sup>County, Pennsylvania</sup>                                                                                                    |                           |
|----------------------------------------------------------------------|----------------------------------------------------------------------------------------------------|---------------------------|
| Jail Collab. Admin                                                   |                                                                                                    | Help Logout Jail Client 🔽 |
| Jail Collab, Q Services Q Services L                                 | ist   Services   Provider Service Log   Outcomes and Measures                                                                                                    |                           |
| Organizer Focus History<br>In Focus                                  | Outcomes and Measures List<br>* Denotes Required Fields ** Denotes Half-Mandatory Fields                                                                                                    |                           |
| User Name:<br>Ralph Bunche<br>Entity Type:<br>Client<br>Entity Name: | General Information Client's Name Staff Name                                                                                                    | Documentation Date*       |
| Entity ID:                                                           | Service(s)                                                                                                    |                           |
|                                                                      | Services▲<br>Batterers Intervention Program                                                                                                    |                           |
|                                                                      | Goal<br>To change client's thinking to help lead non-abusive lifestyles                                                                                                    |                           |
|                                                                      | Outcomes and Measures         1. Docket Number         2. OTN Number         3. Estimated Annual Income         •         •         •         •         •         •         •         •         •         •         •         •         •         •         •         •         •         •         •         •         •         •         •         •         •         •         •         •         •         •         •         •         •         •         •         •         •         •         •         •         •         •         •         •         •         •         •         •         •         • <td< td=""><td>New<br/>Save<br/>Delete</td></td<> | New<br>Save<br>Delete     |
|                                                                      |                                                                                                    | a≍<br>▼                   |

- 1. Bring your Jail Client and Service Episode into focus.
- 2. Navigate to the *Outcomes and Measures List* screen.
  - a. Jail Collab. > Services > Outcomes and Measures

TIP: Please see the Jail Collaborative User Guide for detailed instructions.

- b. Click the **[Show]** button to display the *Outcomes and Measures* screen. *TIP: On first entry, the grid is empty.*
- 3. General Information section.
  - a. The *Client's Name* and *Staff Name* populates with the Jail Client in focus and user completing the form.

## b. Enter the Documentation Date.

## *TIP:* If this from is being updated, update the Documentation Date field to reflect the current date. This field displays the last time the form was updated.

- 4. The *Service(s)* section displays the service the Client is receiving.
- 5. The *Goal* section lists the goal of the service the Client is receiving.
- 6. Complete the Outcomes and Measures section...
  - a. Enter the Docket Number.
  - b. Enter the Client's OTN Number.
  - c. Select the Client's Estimated Annual Income.
  - d. Enter the Fee Per Class.
  - e. Enter the Total Length for BIP Program.
  - f. Create Class Sessions record(s).
    - i. Enter the Date of the scheduled class.
    - ii. Select 'Yes' or 'No' to indicate if the client attended the class.
    - iii. Mark the *Non-compliant for payment?* checkbox to indicate the class fee was not paid.
    - iv. Click the [Save] button located to the right of the grid to save the entry.
    - v. Click the **[New]** button to create additional *Class Sessions* records.
    - vi. An attendance record can be deleted from the *Class Sessions* grid by highlighting the record and clicking the **[Delete]** button.
- 7. Enter narrative text in the *Comments* field.
- 8. Click the [Save] button located at the bottom of the screen to save all entries on the screen.

## For more information...

For assistance, please contact the Allegheny County Service Desk at <u>servicedesk@alleghenycounty.us</u> or 412-350-4357 (Option 2 for DHS). To access the Self Service Tool go to <u>http://servicedesk.alleghenycounty.us</u>.

This Job Aid and additional user materials are located on the DHS Amazon site at http://dhswbt.s3.amazonaws.com/KIDSJobAids/index.html.